## Passo a Passo para Obter Valor da Restituição

- 1) Fazer o login no E-CAC em <u>eCAC Centro Virtual de Atendimento (fazenda.gov.br)</u>.
- 2) Escolher a opção Meu Imposto de Renda (Extrato da DIRPF).

| CENTRO VIRTUAL<br>DE ATENDIMENTO                      | LOCALIZAR SERVIÇO                  | P                                   | 🔑 Alterar perfil de acess              | o Você tem novas mensagens       |
|-------------------------------------------------------|------------------------------------|-------------------------------------|----------------------------------------|----------------------------------|
| SERVIÇOS EM DESTAQUE                                  |                                    |                                     |                                        |                                  |
| Cadastro, Consulta e<br>Cancelamento – Procuração     | Cadastros                          | Certidões e Situação Fiscal         | Cobrança e Fiscalização                | Declarações e Demonstrativos     |
| para e-CAC  Meu Imposto de Renda (Extrato da DIRPF)   | Dívida Ativa da União              | Legislação e Processo               | Pagamentos e Parcelamentos             | Restituição e Compensação        |
| Opção pelo Domicílio Tributário<br>Eletrônico - DTE   | Senhas e Procurações               | Outros                              |                                        |                                  |
| Participar de leilão eletrônico<br>da Receita Federal |                                    |                                     |                                        |                                  |
| Processos Digitais (e-<br>Processo)                   | Prezado Contribuinte,              |                                     |                                        |                                  |
| ERVIÇOS MAIS ACESSADOS                                | Seja bem-vindo ao Portal e-CAO     | 0 da Receita Federal, um ambiente   | seguro, onde você pode utilizar dezer  | as de serviços com maior         |
| Caixa Postal                                          | conforto e comodidade.             |                                     |                                        |                                  |
| Consulta Pendências -<br>Situação Fiscal              | Ao concluir o uso do portal, para  | a garantir a proteção de seus dados | s, lembre-se sempre de clicar no botão | "Sair com segurança".            |
| Meu Imposto de Renda                                  | Alterar perfil de acesso           |                                     |                                        |                                  |
| (Extrato da DIRPE)                                    |                                    |                                     | rocurador, omoroca filial ou cucoccora | ó pococcário altorar o porfil do |
| (Extrato da DIRPF)                                    | Para utilizar os serviços disponil | bilizados como responsavel legal, p | noculauor, empresa miai ou sucessora   | , e necessario alterar o perm de |

3) Clicar em Extrato do Processamento.

|                                                                                                    |                                                                                                    | posto de Rena                                                                                         | a                                         | Titular do Certificado:                                                                                                    |   |
|----------------------------------------------------------------------------------------------------|----------------------------------------------------------------------------------------------------|----------------------------------------------------------------------------------------------------|-------------------------------------------|----------------------------------------------------------------------------------------------------|---|
| 2021<br>Em Fila de Restituição                                                                                                    | 2020<br>Processada                                                                                                    | 2019<br>Processada                                                                                    | 2018<br>Processada                        | 2017<br>Processada                                                                                                    | > |
| Alertas<br>Declaração em fila de restitu<br>Habilite seu dispositivo móv                                                                                                    | ição (2021)<br>el aqui!                                                                                                    |                                                                                                    |                                           |                                                                                                    |   |
| Processamento                                                                                                    | Declaração                                                                                                    | Pagamento                                                                                             |                                           | Restituição                                                                                                    |   |
| Extrato do Processamento     Pendências de Malha     Antecipar Entrega de     Documentos de Declaração em     Malha     Responder Intimação ou     Notificação da Malha Fiscal     Demonstrativo da Compensação                                                                                                    | <ul> <li>Preencher Declaração Online</li> <li>Baixar Arquivo da Declaração<br/>Entregue</li> <li>Acessar Carnê-Leão</li> <li>Consultar Rendimentos<br/>Informados por Fontes<br/>Pagadoras</li> </ul>                                                                                                    | <ul> <li>Consultar Débit<br/>e Alterar Quotas</li> <li>Consultar, Autor<br/>Débito Automát</li> </ul> | os, Emitir DARF<br>izar e Cancelar<br>ico | <ul> <li>Consultar e Alterar Conta para<br/>Crédito de Restituição</li> <li>Solicitar Restituição não<br/>Resgatada na Rede Bancária</li> </ul> |   |
| Documentos                                                                                                    | Outros                                                                                                    |                                                                                                    |                                           |                                                                                                    |   |
| <ol> <li>Cópia da Declaração</li> <li>Cópia do Recibo de Entrega</li> <li>Cópia da Multa por Atraso na<br/>Entrega da Declaração</li> <li>Cópia da Notificação de Malha<br/>Debito</li> <li>Cópia da Notificação de<br/>Restituição Indevida a Devolver<br/>(RID)</li> <li>Cópia da Decisão sobre Revisão<br/>de Oficio</li> </ol> | <ul> <li>Autorizar Acesso via<br/>Smartphones e Tablets</li> <li>Comunicar Saida Definitiva do<br/>País</li> <li>Confirmar Autenticidade da<br/>Cópia de DIRPF</li> <li>Optar pelo Bloqueio de<br/>Impressão da DIRPF</li> <li>Acessar Programas do IRPF</li> <li>Acumar Rendimentos Recebidos<br/>Acumuladamente</li> </ul> | 5                                                                                                    |                                           |                                                                                                    |   |

4) Selecionar o ano desejado.

| Receita | Federal                                                    | CORE UTILE.                                                                                                    | Meu                                                                                                    | Imposto de Re                                                      | enda                                                               |
|---------|------------------------------------------------------------|----------------------------------------------------------------------------------------------------|----------------------------------------------------------------------------------------------------|--------------------------------------------------------------------|--------------------------------------------------------------------|
|         | <                                                          | <b>2021</b><br>Em Fila de Restituição                                                                                                    | 2020<br>Processada                                                                                                    | 2019<br>Processada                                                 | 2018<br>Processada                                                 |
|         | <ul> <li>Alerta</li> <li>Declar</li> <li>Habili</li> </ul> | is<br>ração em fila de restitui<br>te seu dispositivo móve                                                                                                    | ção <b>2021</b><br>I aqui!                                                                                                    |                                                                    |                                                                    |
|         | Servio<br>Proces                                           | cos<br>ssamento<br>ato do Processamento<br>21 2020 2019 2018<br>12 2016 2015 2014<br>13 2012 2011 2010<br>99 2008<br>dencias de Malha<br>scipar Entrega de<br>umentos de Declaração em<br>ta<br>ponder Intimação ou<br>ficação da Malha Fiscal<br>tonstrativo da Compensação | Declaração<br>Preencher Declaração O<br>Baixar Arquivo da Decla<br>Entregue<br>Acessar Carnê-Leão<br>Consultar Rendimentos<br>Informados por Fontes<br>Pagadoras | nline © Consultar<br>ração © Consultar<br>Consultar,<br>Oébito Aut | Débitos, Emitir DARF<br>Quotas<br>Autorizar e Cancelar<br>tomático |

5) O valor da restituição enviada para o banco pode ser obtido no demonstrativo do quadro <u>Resultado Final</u> ou por meio do texto da seção <u>Observações</u>.

| ato do Proces                                                                                                    | ssamento                                                                                                    |                                                                                                    | SZORHHLM UVIIZA                                                                                                    | WV JFVRILA                                                                                                    |
|----------------------------------------------------------------------------------------------------|----------------------------------------------------------------------------------------------------|----------------------------------------------------------------------------------------------------|----------------------------------------------------------------------------------------------------|----------------------------------------------------------------------------------------------------|
| Declaração<br>Ajuste Anual                                                                                                    | Tipo<br>Original                                                                                                    | Entrega<br>29/04/2016 21:32:19                                                                                                    | Tributação<br>Deduções Legais                                                                                                    | Situação da Declaração<br>Processada                                                                                                    |
| alores (em reais                                                                                                    | 5)                                                                                                    |                                                                                                    |                                                                                                    |                                                                                                    |
| Rendimentos Tri                                                                                                    | butáveis                                                                                                    | Declarado                                                                                                    | Deduções                                                                                                    | Declarado                                                                                                    |
| Recebidos PJ                                                                                                    |                                                                                                    | 33.373,12                                                                                                    | Contribuição à Previdência Oficial                                                                                                    | 3.334,77                                                                                                    |
| Total                                                                                                    |                                                                                                    | 33.373,12                                                                                                    | Dependentes                                                                                                    | 2.275,08                                                                                                    |
|                                                                                                    |                                                                                                    |                                                                                                    | Despesas Médicas                                                                                                    | 4.539,56                                                                                                    |
|                                                                                                    |                                                                                                    |                                                                                                    | Total                                                                                                    | 10.149,41                                                                                                    |
| Cálculo do Impos                                                                                                    | sto Devido                                                                                                    | Declarado                                                                                                    | Imposto Pago                                                                                                    | Declarado                                                                                                    |
| Base de Cálculo                                                                                                    |                                                                                                    | 23.223,71 🕄                                                                                                    | Imposto Retido na Fonte                                                                                                    | 405,66                                                                                                    |
| Imposto                                                                                                    |                                                                                                    | 54,34 😆                                                                                                    | Total                                                                                                    | 405,66                                                                                                    |
| Total do Impost                                                                                                    | o Devido                                                                                                    | 54,34                                                                                                    |                                                                                                    |                                                                                                    |
| Imposto                                                                                                    |                                                                                                    | Declarado                                                                                                    |                                                                                                    |                                                                                                    |
| Saldo a Restitui                                                                                                    | r                                                                                                    | 351,32                                                                                                    |                                                                                                    |                                                                                                    |
| esultado Final (                                                                                                    | em reais)                                                                                                    |                                                                                                    |                                                                                                    |                                                                                                    |
| IMPOSTO A RESTIT                                                                                                    | 'UIR:                                                                                                    |                                                                                                    | 351                                                                                                    | ,32                                                                                                    |
| IMPOSTO A RESTIT                                                                                                    | UIR ACRESCIDO DE JURO                                                                                                    | S:                                                                                                    | 396                                                                                                    | ,74                                                                                                    |
| Deservações<br>Sua restituição de R<br>marcada, procure su<br>para a Central de At<br>Também é possível a<br>na rede bancária des | \$ 396,74 foi encaminhada<br>a agência bancâria no pe<br>endimento BB 4004-0001<br>solicitar/reagendar o créd<br>verá ser solicitada até o d | ao Banco do Brasil, para crédito em<br>riodo de 17/04/2017 a 17/04/2018<br>(capitais), 0800-729-0001 (demais<br>ito pelo Portal BB acessando o ende<br>a 17/04/2022, mediante solicitação | conta no dia 17/04/2017. Se o valor d<br>a fim de proceder ao agendamento de<br>localidades) e 0800-729-0088 (atendin<br>reço https://www.bb.com.br/irpf. Após<br>à Receita Federal através do serviço "S | le sua restituição não for creditado na di<br>nova data para crédito em conta ou lig<br>nento exclusivo para deficientes auditivo<br>esse período, a restituição não resgata<br>lolicitar Restituição não Resgatada na R |